## Como editar um Terceiro?

help.fracttal.com/hc/pt-br/articles/25073666591885-Como-editar-um-Terceiro

Para editar um terceiro existente, basta selecionar o terceiro a ser modificado e o sistema exibirá uma barra com opções para editar, apagar e muito mais.

| Terceiros           |                                     |                | Q Pesc |                     | Versão anterior 🕤  | i s   | = <b>~</b>      |
|---------------------|-------------------------------------|----------------|--------|---------------------|--------------------|-------|-----------------|
| < (1) Selecionado   |                                     |                |        |                     |                    |       | ⊘ ₫ :           |
| Ativado             | Nome                                | Código         | L      | E-mail              | Site               |       | Endereço        |
| Sim                 | ABC Aire condicionado               | ABC - Aire - 0 | 001    |                     |                    |       |                 |
| Sim                 | ACEITES Y LUBRICANTES DEL CENTRO    | N° fiscal      |        | ventas@lub.com      | www.aceites.com    |       | CARACAS #17 SUR |
| Sim                 | AFP INTEGRA                         | 18932243-1     |        |                     |                    |       |                 |
| Sim                 | AGENCIA TOYOTA PUERTO VALLARTA      | 12873424-0     |        |                     |                    |       |                 |
| Sim                 | AIRES ACONDICIONADOS DE MEXICO S.A. | 8127827932     | -1     |                     |                    |       |                 |
| Sim                 | AIRES & AIRES                       | 829392040-1    | 1      |                     |                    |       |                 |
| Νãο                 | AIRES & AIRES MEX                   | 182789312-0    | D      |                     |                    |       |                 |
| Sim                 | AIRES & AIRES PERU                  | 81723891-K     |        |                     |                    |       |                 |
| Sim                 | AIR JBM COMPRESORES                 | 990889-98      |        |                     |                    |       |                 |
| Sim                 | AJX Capital                         | JAX-009        |        |                     |                    |       |                 |
| Sim                 | ALEXANDER PEREZ FONNEGRA            | ACT.LOC-004    | 42101  | LOFABRICAMOS@GMAIL. | C WWW.LOFABRICAMOS | S.COM | CL 33#54-23     |
| Sim                 | ALUMINIOS MEXICO S.A.               | 1726478234     |        |                     |                    |       |                 |
| Sim                 | ANIXTER                             | 82237893-0     |        |                     |                    |       |                 |
| Mostrando 50 de 194 |                                     |                |        |                     |                    |       | •               |

Caso pretenda editar o terceiro, basta clicar em editar e o sistema redirecioná-lo-á para o ecrã correspondente ao terceiro selecionado.

| ≡ | Terceiros          |                                     |                | Q Pe  | squisar              | ∕ersão anterior 🕤 |        | = ·                     |
|---|--------------------|-------------------------------------|----------------|-------|----------------------|-------------------|--------|-------------------------|
|   | < (1) Selecionado  |                                     |                |       |                      |                   |        | <ul><li>Ø ₫ :</li></ul> |
| • | Ativado            | Nome                                | Código         |       | E-mail               | Site              |        | Endereço                |
|   | Sim                | ABC Aire condicionado               | ABC - Aire - ( | 001   |                      |                   |        |                         |
| Ο | Sim                | ACEITES Y LUBRICANTES DEL CENTRO    | N° fiscal      |       | ventas@lub.com       | www.aceites.com   |        | CARACAS #17 SUR         |
| Ο | Sim                | AFP INTEGRA                         | 18932243-1     |       |                      |                   |        |                         |
| Ο | Sim                | AGENCIA TOYOTA PUERTO VALLARTA      | 12873424-0     |       |                      |                   |        |                         |
| 0 | Sim                | AIRES ACONDICIONADOS DE MEXICO S.A. | 8127827932     | -1    |                      |                   |        |                         |
| 0 | Sim                | AIRES & AIRES                       | 829392040-     | 1     |                      |                   |        |                         |
| Ο | Não                | AIRES & AIRES MEX                   | 182789312-     | D     |                      |                   |        |                         |
| 0 | Sim                | AIRES & AIRES PERU                  | 81723891-K     |       |                      |                   |        |                         |
| 0 | Sim                | AIR JBM COMPRESORES                 | 990889-98      |       |                      |                   |        |                         |
| Ο | Sim                | AJX Capital                         | JAX-009        |       |                      |                   |        |                         |
| 0 | Sim                | ALEXANDER PEREZ FONNEGRA            | ACT.LOC-004    | 42101 | LOFABRICAMOS@GMAIL.C | WWW.LOFABRICAM    | OS.COM | CL 33#54-23             |
| 0 | Sim                | ALUMINIOS MEXICO S.A.               | 1726478234     |       |                      |                   |        |                         |
| Ο | Sim                | ANIXTER                             | 82237893-0     |       |                      |                   |        |                         |
| M | ostrando 50 de 194 |                                     |                |       |                      |                   |        | +                       |

| Terceiros                    |                                     |                  | Versão anterior 🕤 🧯                                                     | • <b>*</b> = 🌔 ·             |
|------------------------------|-------------------------------------|------------------|-------------------------------------------------------------------------|------------------------------|
| <del>~</del>                 |                                     |                  |                                                                         | Guardar                      |
| Ativado 🛑                    | _ Nome                              |                  | Código                                                                  |                              |
| Detalhes                     | ABC Aire condicionado               |                  | ABC - Aire - 00                                                         | )1                           |
| Geral                        | Fornecedor de Serviços 🥑            | Fabricante       | Fornecedor                                                              | Cliente                      |
| 😸 Formulário Personalizado   |                                     | Classificação 1  | Classificação 2                                                         |                              |
| 🚺 Filais                     | Site                                |                  | ~                                                                       | ~                            |
| Contactos                    |                                     | Pesquisa no mapa | ٩                                                                       |                              |
| <ul> <li>Serviços</li> </ul> | Endereço                            |                  |                                                                         |                              |
| S Histórico                  | Localidade                          |                  |                                                                         |                              |
| Anexos                       |                                     |                  | •                                                                       |                              |
| Documentos                   | Departamento / Província / Distrito |                  | Fracttal   Software de<br>mantenimiento   IoT   Al                      |                              |
|                              | País                                | ±                |                                                                         |                              |
|                              | Código Postal                       | Coogle           | Nets( Mapa Satélite<br>Atalhos do teclado Dados cartográficos ©2024 2 m | Termos Informar erro no mapa |
|                              | Latitude<br>-33,4263375             |                  | - Longitude<br>-70,6121675                                              |                              |

Neste tela encontrará as seguintes opções:

- Ativado: Ativa ou desativa o terceiro para que este deixe de ser visível no resto da aplicação (só será exibido nas atividades antes de ser desativado).
- Geral: Informação geral correspondente ao terceiro.

- Formulário Personalizado: Grupo de campos personalizados com informação adicional sobre o terceiro.
- Filiais: Lista com as filiais pertencentes ao terceiro em questão.
- Contactos: Contactos do pessoal dentro do terceiro. Deve ter-se em consideração que estes contactos são as pessoas que podem aparecer como responsáveis por uma OS que é atribuída a um terceiro.
- Serviços: Lista dos diferentes serviços e custos oferecidos por terceiros. Estes serviços podem ser adicionados e os seus custos contabilizados no âmbito de uma OS.
- Histórico: Aba com o histórico dos movimentos associados aos armazéns.
- **Anexos:** Aba onde pode adicionar, visualizar, editar ou descarregar ficheiros, ligações e notas anexas de terceiros.
- **Documentos:** Documentos ou garantias sujeitas a caducidade que estão associados ao terceiro.

| Terceiros                                                                      |                                     |                  | Versão anterior 🕤 🧯                                | • • • • • • • •              |
|--------------------------------------------------------------------------------|-------------------------------------|------------------|----------------------------------------------------|------------------------------|
| <•                                                                             |                                     |                  |                                                    | Guardar                      |
| Ativado 🗨                                                                      | Nome                                |                  | Código                                             | 01                           |
| <ul> <li>Informações</li> <li>Tem alterações pendentes sem guardar!</li> </ul> | Tipo: Fornecedor de Serviços 🥑      | Fabricante 🗌     | Fornecedor e                                       | Cliente                      |
| Detalhes                                                                       | Site                                | Classificação 1  | Classificação 2 -                                  | ~                            |
| Formulário Personalizado                                                       | Endereço                            | Pesquisa no mapa | Q                                                  | []                           |
| <ul><li>Contactos</li><li>Serviços</li></ul>                                   | Localidade                          |                  | •                                                  |                              |
| ) Histórico                                                                    | Departamento / Província / Distrito | •                | Fracttal   Software de<br>mantenimiento   IoT   Al |                              |
| Anexos     Documentos                                                          | País                                | ±                |                                                    |                              |
|                                                                                | Código Postal                       | Coogle Atal      | Nets Mapa Satélite                                 | Termos Informar erro no mapa |
|                                                                                | Latitude<br>-33,4263375             | -7               | ongitude<br>70,6121675                             |                              |

Para fazer qualquer modificação ao terceiro, basta clicar no campo que deseja editar e, finalmente, clicar no botão de Guardar, localizado na parte superior direita da aplicação.

| Terceiros                                                                                                    |                                     |                  | Versão anterior 🕤                                                                                    | 🖮 🛪 🔳 🆓 -                    |
|----------------------------------------------------------------------------------------------------|-------------------------------------|------------------|----------------------------------------------------------------------------------------------------|------------------------------|
| ←•                                                                                                    |                                     |                  |                                                                                                    | <b>Guardar</b>               |
| Ativado  filos filos fil | ABC Aire condicionado               | 001              |                                                                                                    |                              |
| Detalhes                                                                                                    | Fornecedor de Serviços 🧹            | Fabricante       | Fornecedor 🥑                                                                                         | Cliente                      |
| Geral                                                                                                    | Site                                | Classificação 1  | <ul> <li>Classificação 2</li> </ul>                                                                  | ~                            |
| Formulário Personalizado                                                                                                    |                                     | Pesquisa no mapa | Q                                                                                                    |                              |
| 💭 Filais                                                                                                    | Endereço                            |                  |                                                                                                    |                              |
| Contactos                                                                                                    | Localidade                          |                  |                                                                                                    |                              |
| <ul> <li>Serviços</li> </ul>                                                                                                    |                                     |                  | •                                                                                                    |                              |
| S Histórico                                                                                                    | Departamento / Província / Distrito | <b>^</b>         | Fracttal   Software de<br>mantenimiento   IoT   Al                                                   |                              |
| Anexos                                                                                                    | País                                | +                |                                                                                                    |                              |
| E Documentos                                                                                                    | Código Postal                       | Google           | Nets <mark>: Mapa</mark> Satélite<br>Atalhos do teclado <sup>:</sup> Dados cartográficos ©2024 2 m L | Termos Informar erro no mapa |
|                                                                                                    | Latitude<br>-33,4263375             |                  | - Longitude<br>-70,6121675                                                                           |                              |

**Nota:** Os campos auxiliares têm um limite de 50 caracteres. Exceder esse limite pode afetar a importação de dados, causando erros ou corte das informações.